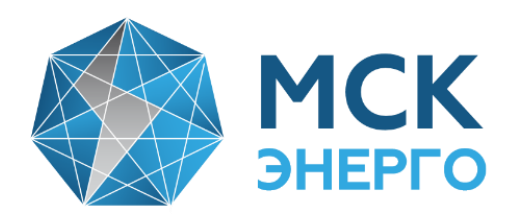

# ИНСТРУКЦИЯ

# по регистрации и использованию личного кабинета (ЛК) интеллектуальной системы учета (ИСУ) АО «МСК Энерго»

141070, MO, г. Королев, ул. Гагарина, д10а, пом 011

Тел.: +7 (495) 516-04-90 Тел.: +7 (495) 662-11-64 Факс: +7 (495) 781-74-07 E-mail: <u>info@mskenergo.ru</u> Web: <u>www.mskenergo.ru</u>

#### Уважаемый потребитель!

С присоединенным прибором учета электроэнергии (ПУ) к ИСУ для получения доступа к минимальному набору функций (в соответствии с Постановлением Правительства РФ № 890 от 19.06.2020 г.) Вам необходимо пройти регистрацию Личного кабинета интеллектуальной системы учета по ссылке <u>https://ascue.mskenergo.ru</u>

1. После перехода по ссылке у Вас появится окно (рис.1)

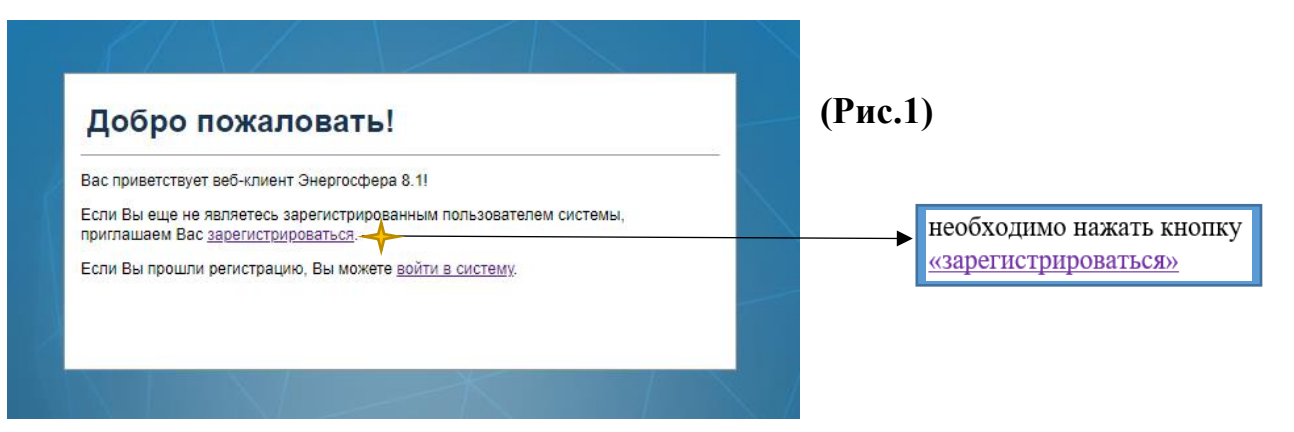

2. Для прохождения регистрации Вам необходимо заполнить все поля формы «Регистрация новой учетной записи» (рис.2)

| Регистрация новой учетной записи                                                                                         |                                               |
|----------------------------------------------------------------------------------------------------|-----------------------------------------------|
| Для регистрации новой учетной записи воспользуйтесь формой ниже.                                                         |                                               |
| Учетные данные                                                                                                    |                                               |
| Полное имя                                                                                                    |                                               |
| *                                                                                                    | (Рис.2)                                       |
| Номер договора                                                                                                    |                                               |
| Номер телефона                                                                                                    | Внимание!                                     |
| Электронная почта                                                                                                    | Для дальнейшего использования ЛК              |
| Пароль 🔶                                                                                                    | электронную почту и пароль,                   |
| Подтверждение пароля *                                                                                                   | вводимые при регистрации новой учетной записи |
| Лицензионное соглашение (показать полностью):                                                                            |                                               |
| [Здесь администратор системы и/или программа установки поместят текст соглашения<br>о конфиденциальности]                |                                               |
| Настоящее Соглашение регулирует отношения между по поводу передачи, использования и хранения конфиденциальной информации |                                               |
| * 🗌 Я принимаю условия лицензионного соглашения                                                                          |                                               |
| Согласие на обработку персональных данных (показать полностью):                                                          |                                               |
| [Здесь администратор системы и/или программа установки поместят текот согласия на обработку персональных данных]         |                                               |
| В соответствии с п.4. ст.9 Федерального закона от 27.07.2006 N 152-ФЗ "О персональных данных"                            |                                               |
| * 🗌 Я даю согласие на обработку персональных данных                                                                      |                                               |
| Войти под своим именем Зарегистрироваться                                                                                | ► Нажмите кнопку «Зарегистрироваться»         |

**3.** После заполнения формы «Регистрация новой учетной записи» Вы увидите уведомление о том, что Ваша заявка принята в обработку. (**рис.3**)

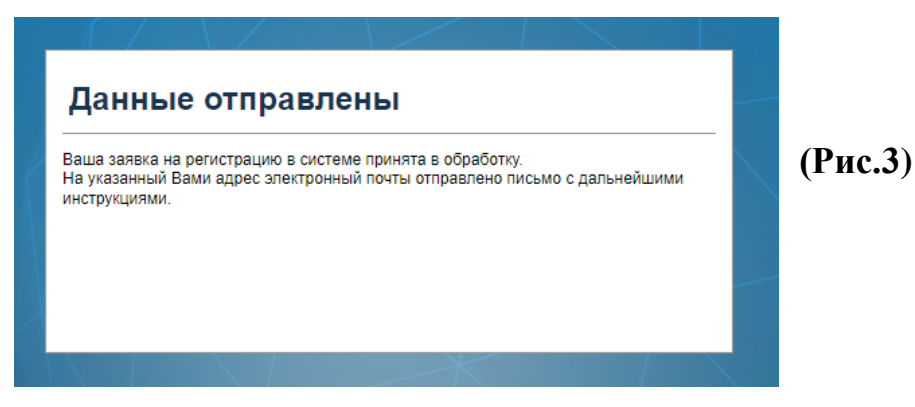

4. На указанный Вами адрес электронной почты придет сообщение с ссылкой, по которой Вам необходимо перейти для активации учетной записи (рис.4)

| 🕰 Ответить 🛱 Ответить всем 🕒 Переслать                                                                                                    |         |
|----------------------------------------------------------------------------------------------------|---------|
| Пн 30.01.2023 16:36                                                                                                    |         |
| MCK "Энерго" <aiis@mskenergo.ru></aiis@mskenergo.ru>                                                                                                    |         |
| Добро пожаловать в систему Автоматизированная информационно-измерительная система                                                                                                    |         |
| Кому Зряшнов Иван Игоревич                                                                                                    |         |
| Здравствуйте, МСК Энерго!<br>Вы получили это письмо, т.к. подали заявку на регистрацию в системе Автоматизированная информационно-измерительная система.<br>Чтобы активировать Вашу учетную запись, Вам необходимо пройти по ссылке <u>http://ascue.mskenergo.ru:80/ES/Account/Activate/7Key=TCp0R0pYFo-<br/>rZvPmQGRZsiKevT7XDxGjCGcPHvO4DsQ</u><br>С Уважением, администрация Автоматизированная информационно-измерительная система. | (Рис.4) |

#### 5. После перехода по ссылке у Вас появится окно (рис.5)

| Активация учетной записи                                |         |                                 |
|---------------------------------------------------------|---------|---------------------------------|
| Для активации учетной записи воспользуйтесь формой ниже |         |                                 |
| _ Данные для активации                                  | (Рис.5) |                                 |
| Код активации TCp0R0pYFo-rZvPmQGRZsiKevT7XDxGjCGcF *    | · · ·   |                                 |
| Активировать 🔶                                          |         | → Нажмите кнопку «Активировать» |
|                                                         |         |                                 |

6. Поздравляем! Вы успешно прошли регистрацию (рис.6)

| Регистрация                                                     |   |   |         |
|-----------------------------------------------------------------|---|---|---------|
| Учетная запись успешно активирована.<br><u>Войти</u> в систему. |   |   | (Рис.6) |
|                                                                 |   |   |         |
|                                                                 |   | _ |         |
|                                                                 | X |   |         |
|                                                                 |   |   |         |

7. После успешного прохождения регистрации Личного кабинета Вы получите на электронную почту в течение 1-го рабочего дня уведомление об успешной проверке регистрационных данных (рис 7.)

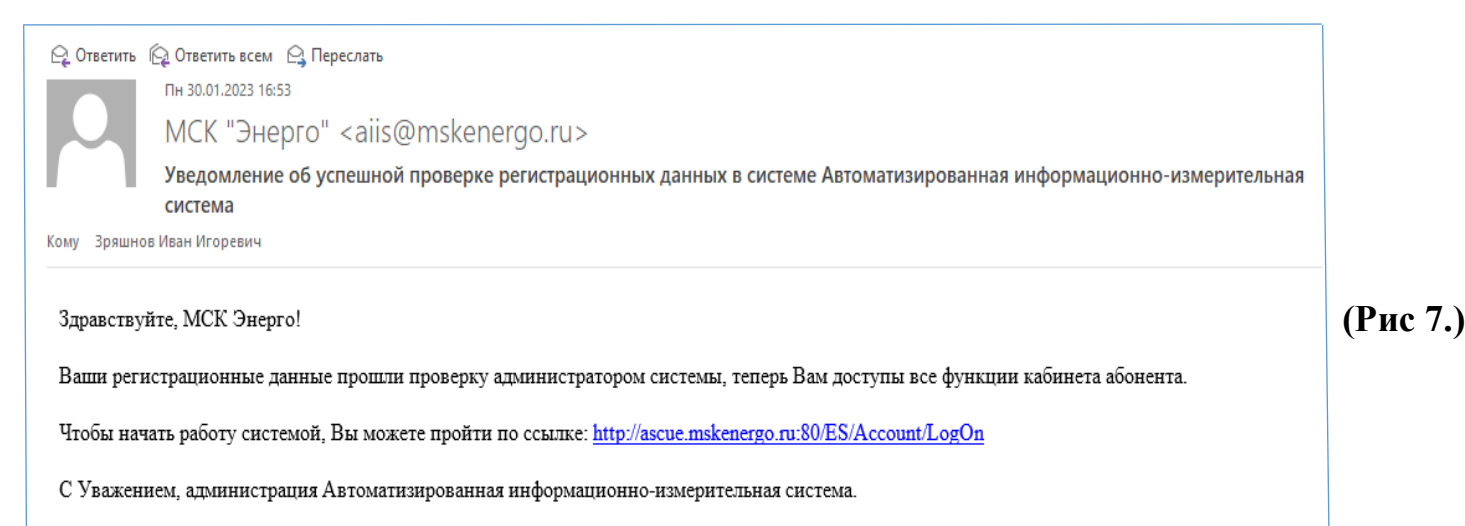

8. Для входа в личный кабинет введите Вашу электронную почту и пароль (рис 8.), которые были введены Вами ранее при заполнении формы «Регистрация новой учетной записи» (рис.2)

| Вход в систему                                                                              |           |      |
|---------------------------------------------------------------------------------------------|-----------|------|
| Пожалуйста, введите имя пользователя и пароль. Зарегистрируйтесь, если у<br>учетной записи. | у Вас нет |      |
| _ Учетные данные                                                                            |           |      |
| Электронная почта                                                                           | *         | (Рис |
| Пароль                                                                                      | ×         |      |
| Запомнить меня                                                                              |           |      |
|                                                                                             |           |      |
| Забыли пароль?                                                                              | Воити     |      |

### <u>Личный кабинет</u> интеллектуальной системы учета

В личном кабинете для Вас доступны следующие пункты меню:

|        |                   |                                                     |                                                             |                                                             | - Журнал событий                                                               |
|--------|-------------------|-----------------------------------------------------|-------------------------------------------------------------|-------------------------------------------------------------|--------------------------------------------------------------------------------|
| овости | <u>Все новост</u> | ч<br><u>Учетные</u><br>данные                       | <u>Журналы</u><br>событий                                   | нергосфера                                                  | - Параметры сети<br>- Отчеты                                                   |
|        |                   | Данные учета<br>энергоресурсов                      | Анализ журнала событий<br>приборов учета                    | О программе   Помощь   Выход<br>Подключить мобильный клиент | - Показания счетчика                                                           |
|        |                   | <u>Параметры</u><br><u>сети</u>                     | <u>Отчеты</u>                                               | Добро пожаловать, МСК<br>Энерго!                            | <ul> <li>Потребление энергоресурсо</li> <li>Ввод показаний счетчика</li> </ul> |
|        |                   | Анализ параметров<br>режима электрической<br>сети   | Просмотр и вывод на<br>печать отчетов                       |                                                             | - Измерительные комплексы                                                      |
|        |                   | <u>Показания</u><br><u>счетчика</u>                 | <u>Потребление</u><br>энергоресурсов                        | XX                                                          | - Персональные данные                                                          |
|        |                   | Потребление и расчет<br>стоимости<br>электроэнергии | Суммарное потребление<br>энергоресурсов за<br>текущий месяц |                                                             |                                                                                |
|        |                   | <u>Ввод показаний</u><br><u>счетчика</u>            | <u>Измерительные</u><br>комплексы                           |                                                             |                                                                                |
|        |                   | Ручной ввод показаний<br>приборов учета             | Справочные данные и<br>история замен приборов<br>учета      |                                                             |                                                                                |
|        |                   | Персональные                                        |                                                             |                                                             |                                                                                |

Для просмотра показаний Вам необходимо выбрать пункт меню <u>«Показания счетчика».</u>

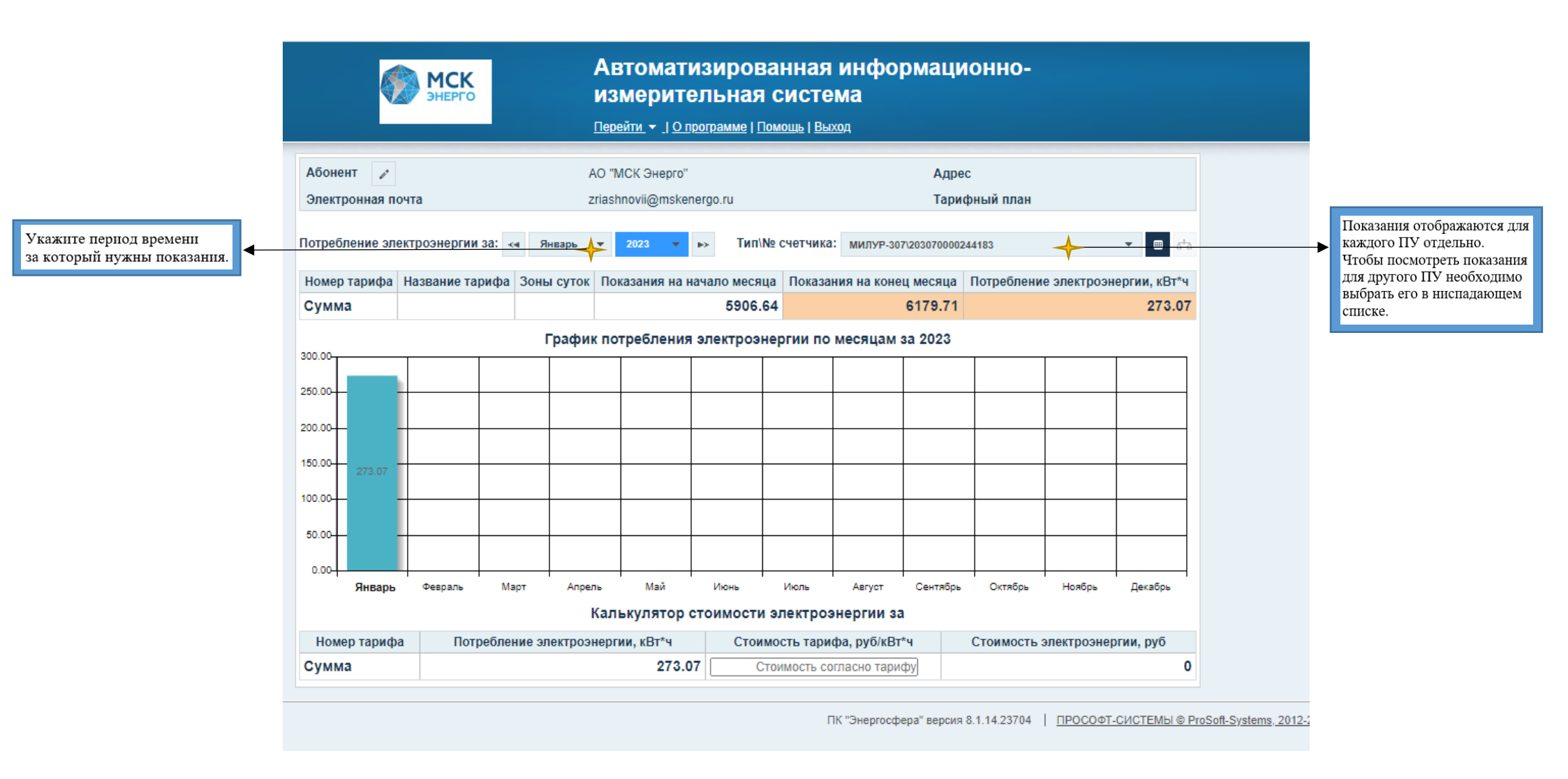

# Для вывода показаний в отчет Вам необходимо выбрать пункт меню <u>«Отчеты»</u>

| <u>Перейти т J Опрогра</u>                                                                                                    | мме   Помощь   Выход                                                                                                    |
|----------------------------------------------------------------------------------------------------|----------------------------------------------------------------------------------------------------|
| Виды отчетов                                                                                                    | Отчеты / Реким редактирования                                                                                                    |
| Найти название отчета                                                                                                    | Параметры отчета "Показания счетчиков и потребление энергоресурса"                                                                                              |
| Стандартные                                                                                                    | Описание: Потребление энергоресурса по показаниям счетчиков                                                                                                    |
| <ul> <li>Анализ попноты профиля нагрузки</li> <li>Детализация потребления энергоресурса</li> </ul>                                                                    | Выбор точек учета(если ничего не выбрано, отчет строится по всей зоне доступа, т.е. по всем точкам учета):                                                      |
| Фетализация потребления энергоресурса (общая таблица)     Максимумы по суткам за месяц     Максимумы по суткам за месяц                                               | АО "МСК Энерго"КЛ-1 АО "МСК Энерго" ×                                                                                                    |
| выберите «Показания счетчиков<br>и потребление энергоресурса». Месяц по сравнению с предыдущим<br>Показания счетчиков и потребление энергоресурса<br>Профиль нагрузки | Период отчета         Начало периода         Окончание периода           ✓         месяц         ►>         01.01.2023 00:00         -         01.02.2023 00:00 |

# Затем выберите ПУ

| Отчеты 🖍 Режим редактирования                                                                              |                                                   |                           |
|----------------------------------------------------------------------------------------------------|---------------------------------------------------|---------------------------|
| Параметры отчета "Показания счетчиков и потребление энергоресурса"                                         |                                                   |                           |
| Описание: Потребление энергоресурса по показаниям счетчиков                                                |                                                   |                           |
| Выбор точек учета(если ничего не выбрано, отчет строится по всей зоне доступа, т.е. по всем точкам учета): |                                                   |                           |
| АО "МСК Энерго"\\КЛ-1 АО "МСК Энерго" ×                                                                    |                                                   | В окне «Отчеты» раскройте |
| Энергоресурс: Электроэнергия 🗸                                                                             | *                                                 | список ПУ.                |
| Выбрать уровень:                                                                                           | 🗚 🟠 📾 🗸 Выбрать все 🛛 Снять выбор 🚓 Инвертировать |                           |
| Поиск                                                                                                    | × ×                                               |                           |
| 🗹 🔿 АО "МСК Энерго"\TП-369\ВРУ-0,4 кВ\КЛ-1 АО "МСК Энерго"                                                 |                                                   |                           |
| 🗸 Тарифы                                                                                                   |                                                   |                           |
| ▼<br>Поставьте галочку для тех ПУ<br>по которым необходимо<br>сформировать отчет по показаниям.            |                                                   |                           |

Далее заполните поля в отчетной форме

|                           | <u>Перейти 👻 I О програ</u>                                                                                     | мме   Помощь   Выход                                                                                                    |                                               |
|---------------------------|----------------------------------------------------------------------------------------------------|----------------------------------------------------------------------------------------------------|-----------------------------------------------|
|                           | Виды отчетов                                                                                                    | Отчеты / Режим редактирования                                                                                                    |                                               |
|                           | Найти название отчета                                                                                           | Параметры отчета "Показания счетчиков и потребление энергоресурса"                                                                                                    |                                               |
|                           | • Стандартные                                                                                                   | Описание: Потребление энергоресурса по показаниям счетчиков                                                                                                    |                                               |
|                           | <ul> <li>Анализ полноты профиля нагрузки</li> <li>Детализация потребления энергоресурса</li> </ul>              | Выбор точек учета(если ничего не выбрано, отчет строится по всей зоне доступа, т.е. по всем точкам учета):                                                                                                    |                                               |
|                           | <ul> <li>Детализация потребления энергоресурса (общая таблица)</li> <li>Максимумы по суткам за месяц</li> </ul> | АО "МСК Энерго"КЛ-1 АО "МСК Энерго" ×                                                                                                    |                                               |
|                           | <ul> <li>Месяц по сравнению с предыдущим</li> </ul>                                                             | Период отчета Начало периода Окончание периода                                                                                                    |                                               |
|                           | Показания счетчиков и потребление энергоресурса     Профиль нагрузки                                            | месяц • рокование и политика и политика и по<br>Политика и политика и политика и политика и политика и политика и политика и политика и политика и политика и политика и политика и политика и политика и политика и политика и политика и политика и политика и политика и политика и политика и политика и политика и политика и политика и политика и по | <ul> <li>Укажите период отчета.</li> </ul>    |
|                           | • Персональные                                                                                                  | Точность                                                                                                    |                                               |
|                           |                                                                                                    | 2 десятичных знака 👻                                                                                                    |                                               |
| Поставьте галочку если    |                                                                                                    | 🗸 Тарифы                                                                                                    |                                               |
| нужны тарифные показания. |                                                                                                    |                                                                                                    |                                               |
|                           | 1                                                                                                    | <b>ж</b> Только зафиксированные показания                                                                                                    |                                               |
|                           |                                                                                                    | <b>ж</b> С учетом замен                                                                                                    |                                               |
|                           |                                                                                                    | Параметр для отчета                                                                                                    | Выберите параметр для отчета                  |
|                           |                                                                                                    | Активная энергия, прием                                                                                                    | <ul> <li>«Активная энергия, прием»</li> </ul> |
|                           |                                                                                                    | Формат отчета: HTML Сформировать отчет<br>HTML<br>PDF<br>Excel 2003                                                                                                    |                                               |
|                           |                                                                                                    | Excel 2007+                                                                                                    |                                               |
|                           |                                                                                                    | Выберите необходимый Вам формат отчета                                                                                                    |                                               |
|                           |                                                                                                    | и нажмите «сформировать».                                                                                                    |                                               |

#### <u>Личный кабинет ИСУ</u> <u>доступен через</u> МОБИЛЬНОЕ ПРИЛОЖЕНИЕ

Для Вашего удобства, в Google Play и/или AppStore доступно для скачивания мобильное приложение «Энергосфера абонент».

1. Скачайте и установите себе на телефон мобильное приложение - «Энергосфера абонент».

2. Для использования мобильного приложения Вам необходимо зайти в свой личный кабинет через компьютер:

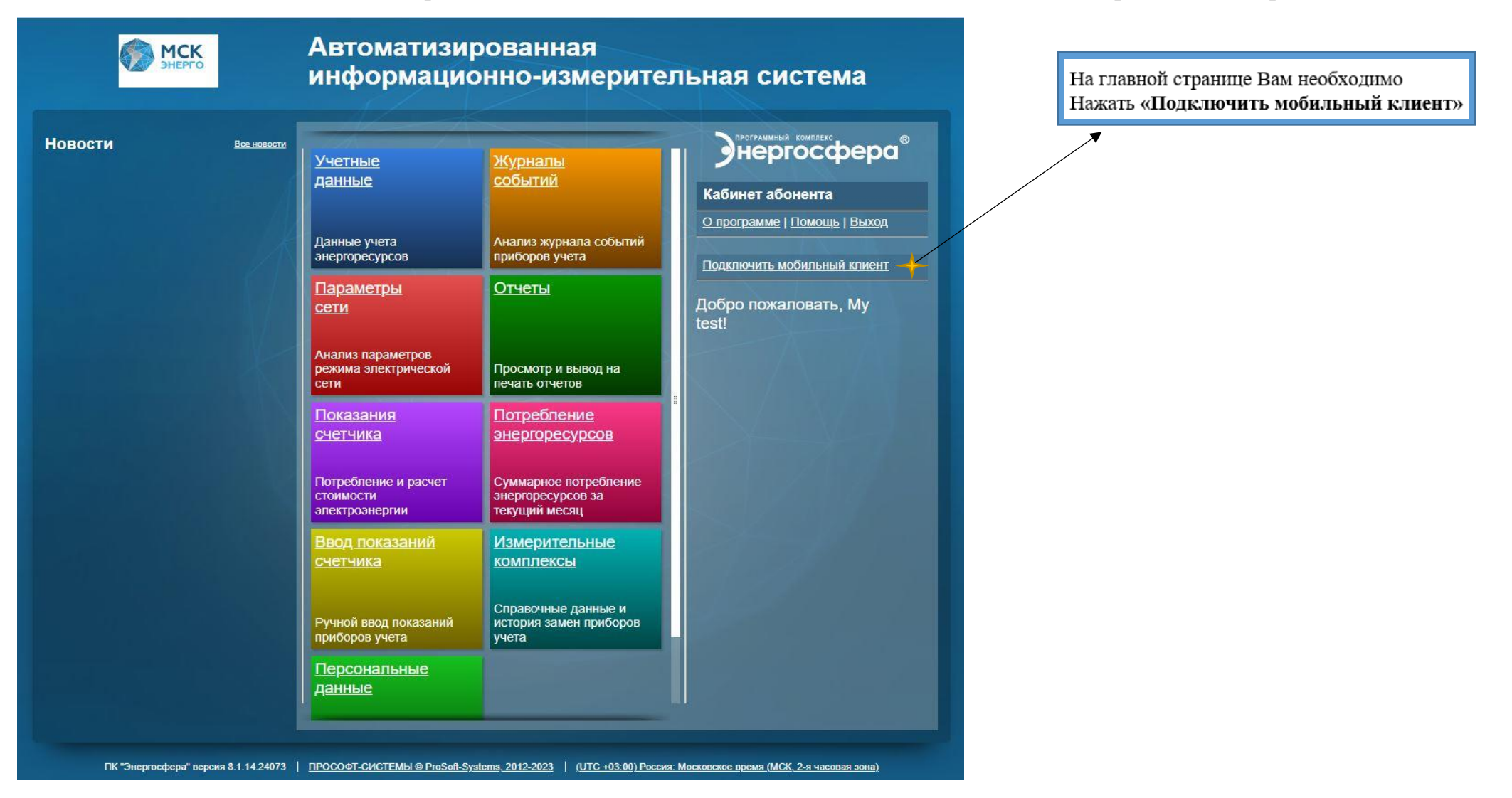

- 3. Далее на экране у Вас появится **QR-код**.
- 4. Запустите мобильное приложение, нажмите кнопку **«Войти через WEB-кабинет»** и наведите камеру телефона на квадрат с рисунком. (т.е отсканируйте QR-код.)

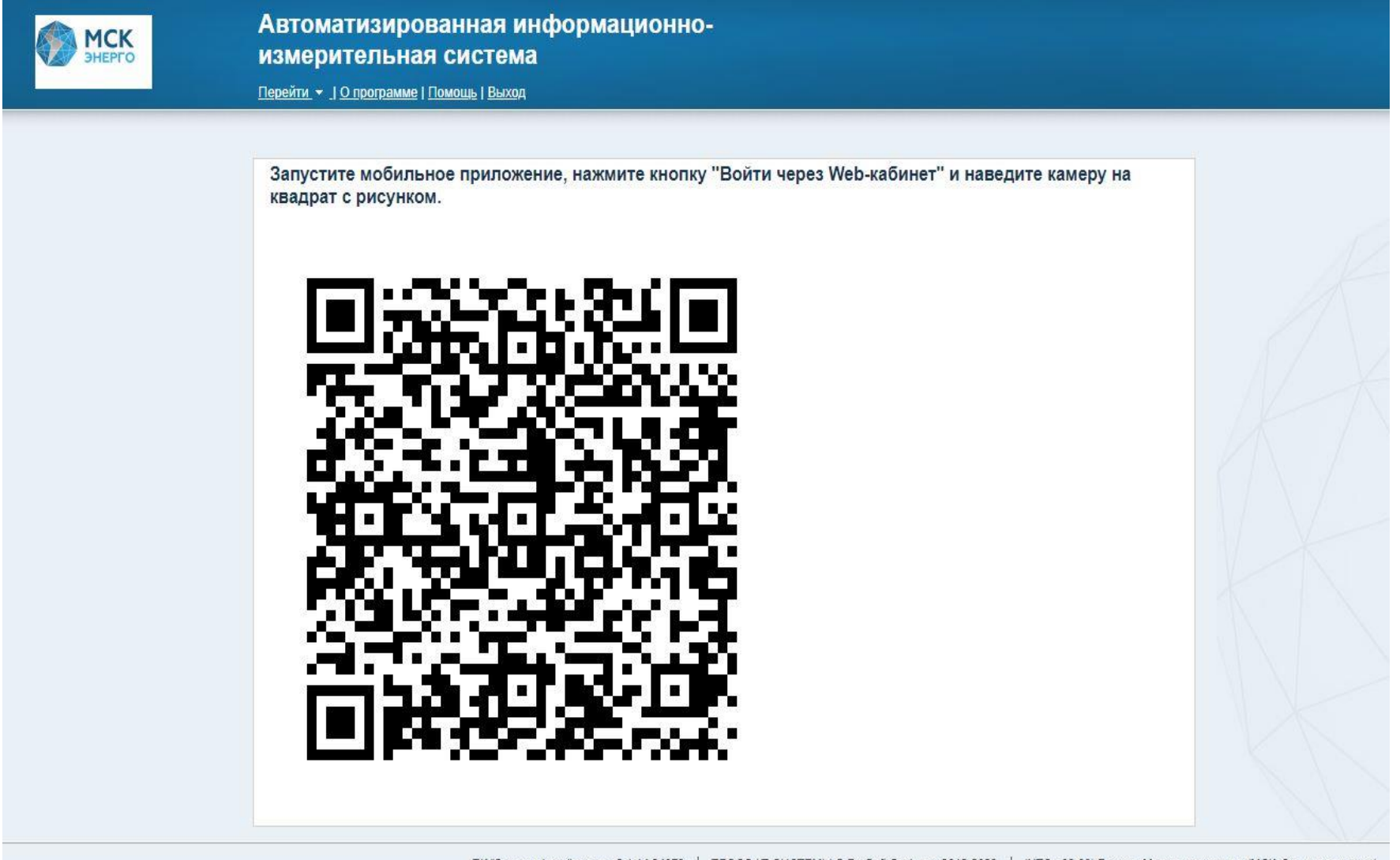